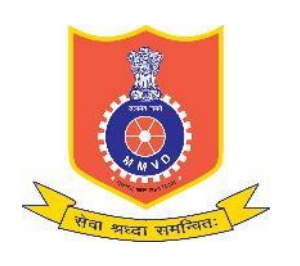

Motor Vehicles Department, Maharashtra

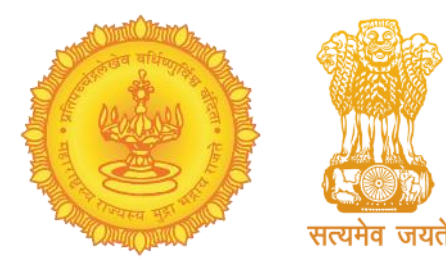

# Faceless service for Renewal of License Service Process Flow

The application made via Faceless service is required to go for Aadhaar authentication and Aadhaar card details such as Name and Date of Birth should exactly match with the respective DL card. For this, please have an Aadhaar number and Aadhaar linked mobile number to apply for the service.

Also, the applicants do not need to visit the RTO office with the original copy of the required documents for verification and approval of the application.

# Important Points: Faceless Renewal of License Service

Who can apply: The Faceless service for Renewal of DL is available to those applicants whose current DL is expired and the application may be made one year prior to the date of license expiry or within a year after expiry. The driving license is required to be renewed with effect from the date of its renewal. If the license is not renewed within one-year post expiry, the applicant shall have to re-take the driving test and prove competence through Non-Faceless mode. A driving license cannot be renewed after a period of 5 years after the expiry of the license.

#### **Documents Required:**

- Application-cum-declaration as to physical fitness **Form No.1**
- Medical certificate <u>Form 1A (In case the applicant is more than 40yrs or applies for any transport vehicle)</u>
- DL holder holding Heavy Goods Vehicles/Heavy Passenger Vehicle -<u>Form5A</u>

#### Fees:

- Rs.466 (\* No extra charge for Faceless Application)
- Rs. 1000/- fine if applied after the grace period (\* *Not applicable for Faceless Application*)

#### To apply online, please click on the below URL:-

https://sarathi.parivahan.gov.in/sarathiservice/stateSelectBean.do

# **Process Flow for Faceless Renewal of License Service**

#### **Applicant Side:**

- 1. Application submission through Aadhar e-KYC authentication
- 2. Upload Document
- 3. Fee payment

#### **RTO Side:**

4. Scrutiny (Online Document Verification by Clerk)5. DL endorsement Approval (RTO Admin/ARTO)6. Auto initiation of DL Print

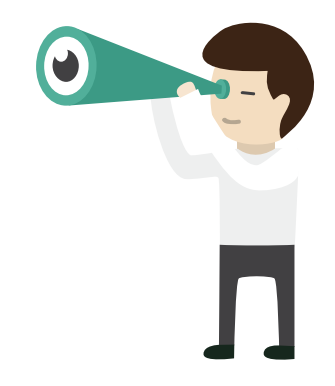

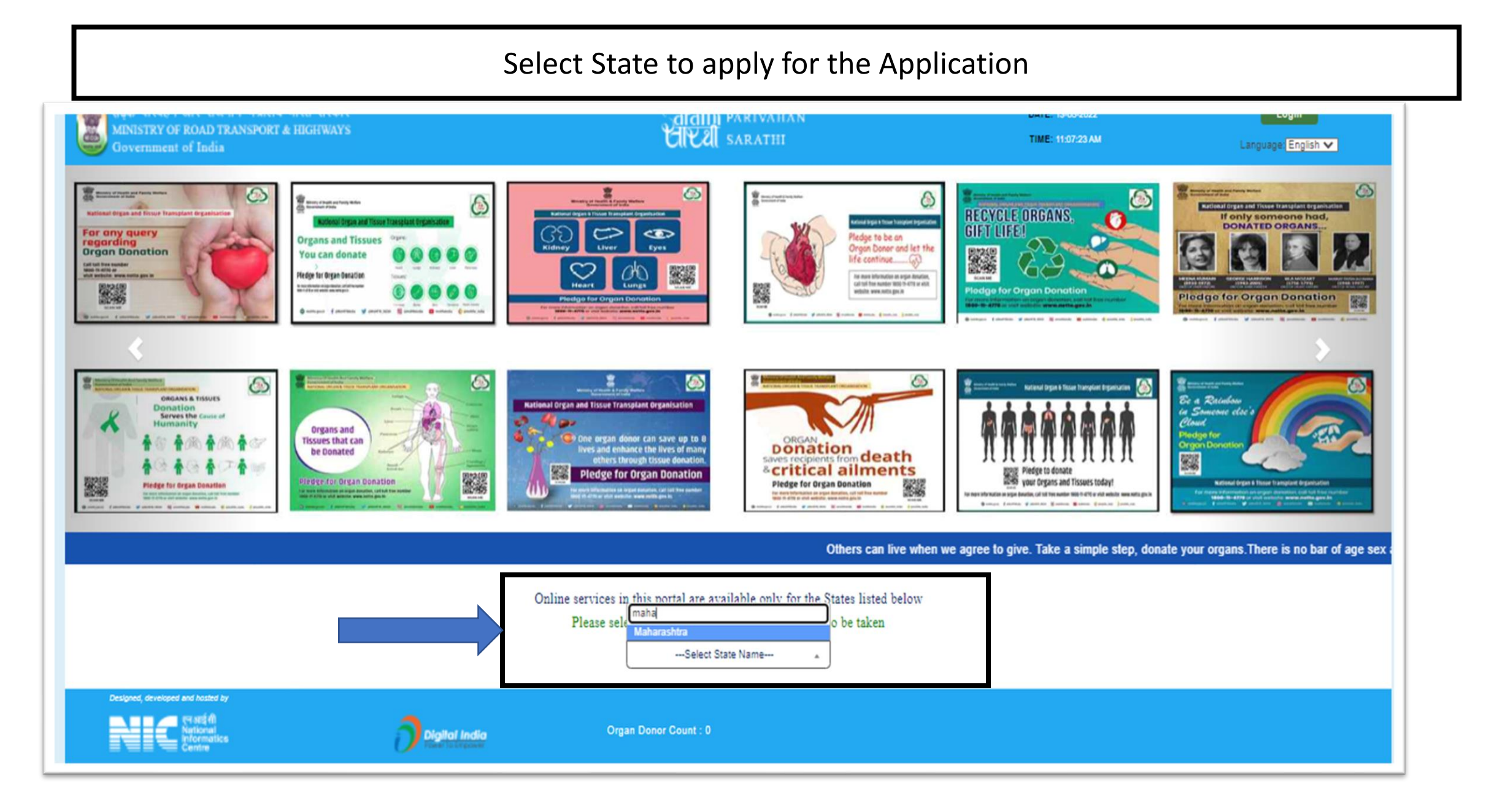

#### Select the required Faceless Service

| सड़क परिवहन और राजमार्ग मंत्रालय भ<br>MINISTRY OF ROAD TRANSPORT &<br>Government of India | गरत सरकार<br>HI                                                                                                    | Caraf<br>Contactless Lic                                                                                                    | ni partvahan<br>cence Services                                                                                                    | DATE: 13-05-2022                                                                       | Login<br>Language: English 🗸                    |
|-------------------------------------------------------------------------------------------|----------------------------------------------------------------------------------------------------|----------------------------------------------------------------------------------------------------|----------------------------------------------------------------------------------------------------|----------------------------------------------------------------------------------------|-------------------------------------------------|
| earner Licence + Driving Licence + (                                                      | To improve RTO office servi<br>Aadhaar authentication woo<br>These services are available<br>driving license record in the<br>Please have your Aadhaar n<br>Click on the required contact | ce delivery, Government of Maharashtra is r<br>uld be able to apply for these services online<br>in contactless mode only if your Aadhaar o<br>RTO database. Driving License card (if appli<br>umber, Aadhaar linked mobile number, and<br>ctless service. | now offering the following service in a contactle<br>and without needing to visit RTO offices.<br>ard details such as name, relation name, date<br>cable) will be delivered to the applicant on the<br>debit/credit or net banking details ready. | ess mode. The citizens using<br>of birth exactly matches the<br>address by Speed Post. | us File Your Grievance                          |
| Apply for Learner Licence                                                                 | App Contactless (eKYC) service<br>ISSUE OF LEARNERS LI<br>RENEWAL OF DL                                                                                                    | CENCE                                                                                                    | ISSUE OF DUPLICATE DL<br>CHANGE OF ADDRESS IN DL                                                                                                    | dress                                                                                  | Apply for International Driving<br>Permit (IDP) |
| DL Extract                                                                                | Fee Payments                                                                                                    | Print Application Forms                                                                                                    | Service Withdraw                                                                                                    | Skip<br>DL Services (Replacé of<br>DL/Others)                                          | Add Class of Vehicles to an Application         |
| Appointments                                                                              | Tutorial for LL Test                                                                                                    | Complete your Pending                                                                                                    | Check Payment Status                                                                                                    | Upload Document                                                                        | Online LLTest(STALL)                            |

Doctors Report

| Enter the DL number & DoB and click on Get DL details                                                                   |                                                                     |                                                                                                 |                                             |                           |  |  |
|----------------------------------------------------------------------------------------------------|---------------------------------------------------------------------|-------------------------------------------------------------------------------------------------|---------------------------------------------|---------------------------|--|--|
| संहक परिवहन आर राजमाम मंत्रालय भारत सरकार<br>MINISTRY OF ROAD TRANSPORT & HIGHWAYS<br>Government of India               |                                                                     | Grathi parivahan<br>Gleat sarathi                                                               | DATE: 13<br>TIME: 11                        | 05-2022 Li<br>55:51 AM    |  |  |
| MOTO<br>Application for Services on Driving Licence                                                                     | R VEHICLES DEPARTMENT,                                              | GOVERNMENT OF MAH                                                                               | ARASHTRA                                    | _                         |  |  |
| * Driving Licence Number                                                                                                |                                                                     | * Date of Birth                                                                                 |                                             |                           |  |  |
| ote: 1) DL Number can be entered in any format. For example if DL<br>i) RJ14 20000091059 or ii) RJ1420000091059 or iii) | - Number is : RJ-14/DLC/00/91059<br>RJ14 /2000/0091059 or iv) RJ-14 | Proceed Reset Exit<br>(*) Mandatory Fields.<br>then it can be entered in any or<br>420000091059 | ne of the below mentioned formats :         |                           |  |  |
| developed and hosted by IP: 182.50.230.210<br>The Section al National National India                                    | Dashboard<br>User Registration<br>Activate User Account             | User Manual<br>Acts & Rules<br>Videos/Audios                                                    | Contact Us<br>FAQs<br>Feedback / Complaints | Change State<br>Parivahan |  |  |
|                                                                                                    |                                                                     |                                                                                                 |                                             |                           |  |  |
|                                                                                                    |                                                                     |                                                                                                 |                                             |                           |  |  |
|                                                                                                    |                                                                     |                                                                                                 |                                             |                           |  |  |
|                                                                                                    |                                                                     |                                                                                                 |                                             |                           |  |  |

| D                                                                                    | L Details shal                                                                                                    | l be auto fet                                                                                                    | Select r, Select r     | nearest RTO and                                                                                     | click on Proceed                                     | d       |
|--------------------------------------------------------------------------------------|----------------------------------------------------------------------------------------------------|----------------------------------------------------------------------------------------------------|------------------------|----------------------------------------------------------------------------------------------------|------------------------------------------------------|---------|
| •                                                                                    | Driving Licence Number                                                                                                    | agnest) of the DL Holder                                                                                                    | Get                    | * Date of Birth 01-01-2001                                                                          |                                                      |         |
| Fishar Details and Particulars of e                                                  | Name : IAGDISH S MAN<br>ather's Name :<br>Date of Birth :                                                                                                    |                                                                                                    |                        |                                                                                                    |                                                      |         |
|                                                                                      |                                                                                                    |                                                                                                    |                        |                                                                                                    |                                                      |         |
| DL Holder Last Endorsed Detail                                                       | s :<br>State - Maharashtra                                                                                                    |                                                                                                    | RTO - DY. RTO VA SAI-V | /IRAR<br>Validity Period                                                                            |                                                      |         |
| DL Holder Last Endorsed Detail<br>Class of Vehicles<br>COV Abbr.                     | s :<br>State - Maharashtra<br>Issue Date & Issu                                                                                                    | e Authority                                                                                                    | RTO - DY. RTO VA SAI-V | /IRAR<br>Validity Period<br>Non - Transport :<br>Transport :                                        | 04-03-2017 to 03-03-2037<br>04-04-2019 to 03-04-2022 |         |
| DL Holder Last Endorsed Detail Class of Vehicles COV Abbr. TRANS MC50CC              | s :<br>State - Maharashtra<br>Issue Date & Issu<br>DY. RTO VASA<br>DY. RTO VASA                                                                                             | e Authority<br>I-VIRAR<br>I-VIRAR                                                                                                    | RTO - DY. RTO VA SAI-V | /IRAR<br>Validity Period<br>Non - Transport :<br>Transport :                                        | 04-03-2017 to 03-03-2037<br>04-04-2019 to 03-04-2022 | EXPIRED |
| DL Holder Last Endorsed Detail Class of Vehicles COV Abbr. TRAN S MC50CC Category or | s :<br>State - Maharashtra<br>Issue Date & Issu<br>DY. RTO VASA<br>DY. RTO VASA<br>DY. RTO VASA<br>Issue Date & Issu<br>DY. RTO VASA<br>DY. RTO VASA<br>Submit Request to : | e Authority<br>I-VIRAR<br>I-VIRAR<br>Confirmed that the abov<br>General<br>( Ex-Bervicemen / Repetriste / Refugeed                                  | RTO - DY. RTO VA SAI-V | VIRAR Validity Period Non - Transport : Transport : Select Select Iomate) / Physically Challenged ) | 04-03-2017 to 03-03-2037<br>04-04-2019 to 03-04-2022 | EXPIRED |
| DL Holder Last Endorsed Detail Class of Vehicles COV Abbr. TRANS MC50CC Category o   | s :<br>State - Maharashtra<br>Issue Date & Issu<br>DY. RTO VASA<br>DY. RTO VASA<br>DY. RTO VASA<br>Issue Date & Issu<br>DY. RTO VASA<br>DY. RTO VASA<br>To kn               | e Authority<br>I-VIRAR<br>I-VIRAR<br>Confirmed that the abov<br>General<br>II Ex-Bervioemen / Repetriste / Refugees<br>ow your RTO Office Enter the | RTO - DY. RTO VA SAI-V | VIRAR Validity Period Non - Transport : Transport : Select Select ddress here : PINCODE             | 04-03-2017 to 03-03-2037<br>04-04-2019 to 03-04-2022 | EXPIRED |

#### Select Declaration and Click on Confirm

| Class of Vehicles :                                                             |                                                                                                    |                                                                                                    |                                                                                                 | /alidities                                                                               |                                                                        |                     |
|---------------------------------------------------------------------------------|----------------------------------------------------------------------------------------------------|----------------------------------------------------------------------------------------------------|-------------------------------------------------------------------------------------------------|------------------------------------------------------------------------------------------|------------------------------------------------------------------------|---------------------|
| COV Abbr.<br>MC50CC                                                             | Equivalent COV Abbr.<br>MC50CC                                                                          | Issue Date & Issue Authority<br>DY. RTO VA SAI-VIRAR                                                                                                    |                                                                                                 | Non - Transport :<br>Transport :                                                         | 04-03-2017 to 03-03-2037<br>04-04-2019 to 03-04-2022                   | EXPIRE              |
| TRANS                                                                           | TRANS                                                                                                   | DY. RTO VASAI-VIRAR                                                                                                    | 4 <b></b>                                                                                       |                                                                                          |                                                                        |                     |
| — Mobile Number Updation —                                                      | * Mobile Number                                                                                         |                                                                                                    |                                                                                                 | mail Id                                                                                  | Email Id: Email ID                                                     |                     |
| <ul> <li>Personal Details</li> </ul>                                            |                                                                                                    |                                                                                                    |                                                                                                 |                                                                                          |                                                                        |                     |
| Relationship with Lice                                                          | ense Holder : Father                                                                                    |                                                                                                    |                                                                                                 |                                                                                          |                                                                        |                     |
| Ger                                                                             | nder : Male                                                                                             |                                                                                                    |                                                                                                 |                                                                                          |                                                                        |                     |
| Blood Gr                                                                        | Select                                                                                                  | ~                                                                                                    |                                                                                                 |                                                                                          |                                                                        |                     |
| Employer Category                                                               | NOt Applicable / NA                                                                                     | ~                                                                                                    |                                                                                                 |                                                                                          |                                                                        |                     |
| * I am aware that                                                               | by applying for this service, I wil                                                                     | I be issued a new Driving License Card, and I agree th                                                                                                    | nat I will dispose of my current D                                                              | riving License card and not misuse it :                                                  | YES V                                                                  |                     |
| Declaration: 2 1) I do hereb<br>2 2) I do hereb<br>current driving license card | y confirm that my driving license<br>y confirm that I am applying for<br>in my possession and not misus | e is not impounded by any enforcement authorities in<br>the service of a Driving License under the provision o<br>se it. If at any point, I am found with two driving licens | the State/ Country.<br>of the Act or Rules made there un<br>es then I shall be liable for punis | der, also I am aware that by applying for t<br>hment as the prevision of Motor vehicle A | his service. I will be issued with a fresh Driving Lice<br>cts/ Rules. | nse, and I agree ti |
| 3) I do hereb<br>be rejected by the concerned                                   | y confirm that my driving details<br>d RTO if in case any discrepenci                                   | ; mentioned in the application form are mine , correct<br>es found in the application as per the Aadhaar details                                                             | and valid, also,I agree that my p<br>at the time of Scrutiny.                                   | ersonal details on DL (Name, DoB, Relatio                                                | n name) are matching as per the Aadhaar details. I d                   | lo undeistand tha   |
|                                                                                 |                                                                                                    |                                                                                                    | Commu                                                                                           |                                                                                          |                                                                        |                     |
| esigned, developed and hosted by                                                | IP: 10                                                                                                  | 82.56.236.210<br>Dashboard                                                                                                    | User Man                                                                                        | ual Contact Us                                                                           | Change State                                                           |                     |

#### Select Aadhaar Authentication and Click on Submit

| संदर्क परिवहन और राजमार्ग मंत्रालय भारत सरकार<br>MINISTRY OF ROAD TRANSPORT & HIGHWAYS<br>Government of India                                                                                                    |                                                         | Garathi parivahan<br>CICEI sarathi           |                                             | DATE: 13-05-2022<br>TIME: 10:50:01 AM | Language: English 🗸 |
|----------------------------------------------------------------------------------------------------|---------------------------------------------------------|----------------------------------------------|---------------------------------------------|---------------------------------------|---------------------|
| MOTOR VEH                                                                                                    | HICLES DEPARTMENT,                                      | GOVERNMENT OF MAHA                           | ARASHTRA                                    |                                       |                     |
| O Submit via Aadhaar Authentication                                                                                                    |                                                         | Submit                                       | ○ Submit wit                                | hout Aadhaar Authentication           |                     |
| esigned, developed and hosted by IP: 182.50.236.210<br>Response Digital India<br>Promatices<br>Centre<br>Promatices<br>Promatices<br>Promatic | Dashboard<br>User Registration<br>Activate User Account | User Manual<br>Acts & Rules<br>Videos/Audios | Contact Us<br>FAQs<br>Feedback / Complaints | Change State<br>Parivahan             | Ö                   |
|                                                                                                    |                                                         |                                              |                                             |                                       |                     |
|                                                                                                    |                                                         |                                              |                                             |                                       |                     |
|                                                                                                    |                                                         |                                              |                                             |                                       |                     |
|                                                                                                    |                                                         |                                              |                                             |                                       |                     |
|                                                                                                    |                                                         |                                              |                                             |                                       |                     |
|                                                                                                    |                                                         |                                              |                                             |                                       |                     |

| Enter Aadhaar Number and OTP received on Aadhaar linked Mobile Number then Click on<br>Authenticate                                                                                                    |                                                                                                    |                                                                                                    |                                                                                                    |                                                                                                    |  |  |
|----------------------------------------------------------------------------------------------------|----------------------------------------------------------------------------------------------------|----------------------------------------------------------------------------------------------------|----------------------------------------------------------------------------------------------------|----------------------------------------------------------------------------------------------------|--|--|
| संहक परिवहन और राजमार्ग मंत्रालय भारत सरकार<br>MINISTRY OF ROAD TRANSPORT & HIGHWAYS<br>Government of India                                                                                                    | S <mark>arallı</mark> i parivahan<br>GIKAI sarathi                                                                                                    | DAT<br>TIM                                                                                                    | E: 13-05-2022<br>E: 10:50:53 AM                                                                                                    | Language English 🗸                                                                                                    |  |  |
| Authentication With E-KYC                                                                                                    | CLES DEPARTMENT, GOVERNMENT OF MA                                                                                                    | HARASHTRA                                                                                                    |                                                                                                    |                                                                                                    |  |  |
| Submit via Aadhaar Authentication                                                                                                    |                                                                                                    | O Submit without a                                                                                                    | Aadhaar Authentication                                                                                                    |                                                                                                    |  |  |
| State                                                                                                    | Maharashtra     O Virtual ID                                                                                                    |                                                                                                    |                                                                                                    |                                                                                                    |  |  |
| Aadh                                                                                                    | Successfully sent the One Time Password to your Registered Mobil<br>Enter OTP here 488838                                                                                                    | e Number(******9292).                                                                                                    |                                                                                                    |                                                                                                    |  |  |
| 2<br>2<br>0                                                                                                    | I nereby state that I have no objection in authenticating myself with Aat<br>(OTP) data for Aadhaar based authentication/ eKYC for the purpose of<br>Authentication System<br>I understand that the Biometrics and OTP I provide for authentication s<br>through Aadhaar eKYC Service for that specific transaction and for no<br>I understand that the Transport Department shall ensure security and o | anaar based authentication system and give my cont<br>availing of the Driving License related Service provid<br>hall be used only for authenticating my identity throu<br>other purposes.<br>onfidentiality of my personal identity data provided I | sent to providing my Aadhaar numb<br>led by the concerned Transport Dep<br>ugh the Aadhaar Authentication Ser<br>for the purpose of Aadhaar based a | er, Biomeoric and/ or One Time Pin<br>partment myself with Aadhaar Based<br>vice or for obtaining my eKYC data<br>uthentication/ eKYC. |  |  |
|                                                                                                    | Resend OTP 04:36 Authenticate Cancel & use alternate method for a                                                                                                    | uthentication                                                                                                    |                                                                                                    |                                                                                                    |  |  |
| Designed, developed and hosted by IP: 182.50.230.210  P: 182.50.230.210  Digital India  India India India India India India India India India India India India India India India India India I | Dashboard     User Manual       User Registration     Acts & Rules       Activate User Account     Videos/Audios                                                                                                    | Contact Us<br>FAQs<br>Feedback / Complaints                                                                                                    | Change State<br>Parivahan                                                                                                    |                                                                                                    |  |  |

#### Aadhaar Demographic Details shall be Auto fetched and click on Proceed Sarallii parivahan UKU sarathi वहन और राजमार्ग मंत्रालय भारत सरकार DATE: 13-05-2022 Language: English 🗸 INISTRY OF ROAD TRANSPORT & HIGHWAYS TIME: 10:51:08 AM overnment of India MOTOR VEHICLES DEPARTMENT, GOVERNMENT OF MAHARASHTRA Authentication With E-KYC Submit via Aadhaar Authentication O Submit without Aadhaar Authentication State Maharashtra **Applicant Deatils** Applicant Name Date Of Birth Relation Name Gende Address Details House No Stree Locality Landmar Village/Town/City Postal Code Post Office Distric State Count Designed, developed and hosted by Dashboard User Manual Contact Us Change State Acts & Rules User Registration Parivahan lallal India Videos/Audios Feedback / Complaints Activate User Account

| Select the service from the available list and click on proceed                      |                                   |                                            |                                   |                                          |                                       |  |
|--------------------------------------------------------------------------------------|-----------------------------------|--------------------------------------------|-----------------------------------|------------------------------------------|---------------------------------------|--|
| सहक परिवहन और राजमार्ग मंत्रालय<br>MINISTRY OF ROAD TRANSPORT<br>Government of India | भारत सरकार<br>& HIGHWAYS          |                                            | arathi parivahan<br>CIVAI sarathi |                                          | DATE: 13-05-2022<br>TIME: 11:59:09 AM |  |
|                                                                                      | MOTOR V                           | EHICLES DEPARTMENT, G                      | OVERNMENT OF MAI                  | HARASHTRA                                |                                       |  |
| Application for Services on Driving Lice                                             | nce                               |                                            |                                   |                                          |                                       |  |
| Driving Licence Number                                                               | Sec. Sec.                         | Name :                                     |                                   | Selected RTO Name : DY. RTO VA SAI-VIRAR |                                       |  |
| Select the required DL Services :                                                    |                                   |                                            |                                   |                                          |                                       |  |
| RENEWAL OF                                                                           | DL                                |                                            | Proceed Exit                      | LICATE DL                                |                                       |  |
| *AEDL service will be provided only when v                                           | alid Learner Licence is available |                                            |                                   |                                          |                                       |  |
|                                                                                      |                                   |                                            |                                   |                                          |                                       |  |
| Designed, developed and hosted by                                                    | IP: 182.50.230.210                | Dashboard                                  | User Manual                       | Contact Us                               | Change State                          |  |
| Netional<br>Informatics<br>Centre                                                    |                                   | User Registration<br>Activate User Account | Acts & Rules<br>Videos/Audios     | FAQs<br>Feedback / Complaints            | Parivahan                             |  |
|                                                                                      |                                   |                                            |                                   |                                          |                                       |  |
|                                                                                      |                                   |                                            |                                   |                                          |                                       |  |
|                                                                                      |                                   |                                            |                                   |                                          |                                       |  |

|                                                                                                    | Click on Self D                                  | eclaration (Form1)                                                              |                                                                |
|----------------------------------------------------------------------------------------------------|--------------------------------------------------|---------------------------------------------------------------------------------|----------------------------------------------------------------|
| संहक परिवहन और राजमार्ग मंत्रालय भारत सरकार<br>MINISTRY OF ROAD TRANSPORT & HIGHWAYS<br>Government of India                  |                                                  | Garathi parivahan<br>UKUI sarathi                                               | DATE: 13-05-2022 Lan<br>TIME: 11:50:18 AM                      |
|                                                                                                    | NOTOR VEHICLES DEPARTME                          | NT, GOVERNMENT OF MAHARASHTRA<br>Click here to view the DL Details.             |                                                                |
| Application for Services on Driving Licence                                                                                  |                                                  |                                                                                 |                                                                |
| Click 😋 in the services pane to delete an unwanted/unintended service. I<br>GREEN in color, click SUBMIT to proceed further. | n the Services pane a service name in GREEN colo | or indicates a saved service, PURPLE color indicates a service in action and BL | UE color indicates an incomplete service. When all the service |
| Name :<br>Services                                                                                                    | Renewal of DL                                    | ce Number :                                                                     | Selected RTO Name : DY. RTO VA SAI-VIRAR                       |
| Renewal of DL                                                                                                    | DL No. DL Holder Name                            | Class of Vehicle(s)                                                             | Equivalent Class of Vehicle(s)                                 |
| indicates deletion of service(S)                                                                                             |                                                  | MOTOR CYCLE LESS THAN 50CC Transport Vehicle-M/HMV (Goods & Passenger)          | MOTOR CYCLE LESS THAN 50CC Transport Vehicle-M/<br>Passenger)  |
|                                                                                                    | Click                                            | here to Add CHANGE OF ADDRESS IN DL Service                                     |                                                                |
|                                                                                                    | Please fill the Self declar                      | ation as to Physical Fitness Details : Self Declaration (Form1)                 |                                                                |
| Declaration                                                                                                    |                                                  |                                                                                 |                                                                |
| I hereby declare that to the best of my knowledge and                                                                        | d belief the particulars given above are         | e true YES 🗆                                                                    |                                                                |
| I am willing to donate my organs, in case of accidenta                                                                       | al death? OYES INO                               |                                                                                 |                                                                |
|                                                                                                    | [                                                | Enter Captcha WuCRFL C                                                          |                                                                |
|                                                                                                    |                                                  | Submit Cancel                                                                   |                                                                |
|                                                                                                    |                                                  |                                                                                 |                                                                |

#### Fill in the required details for Form1 Submission and click on submit

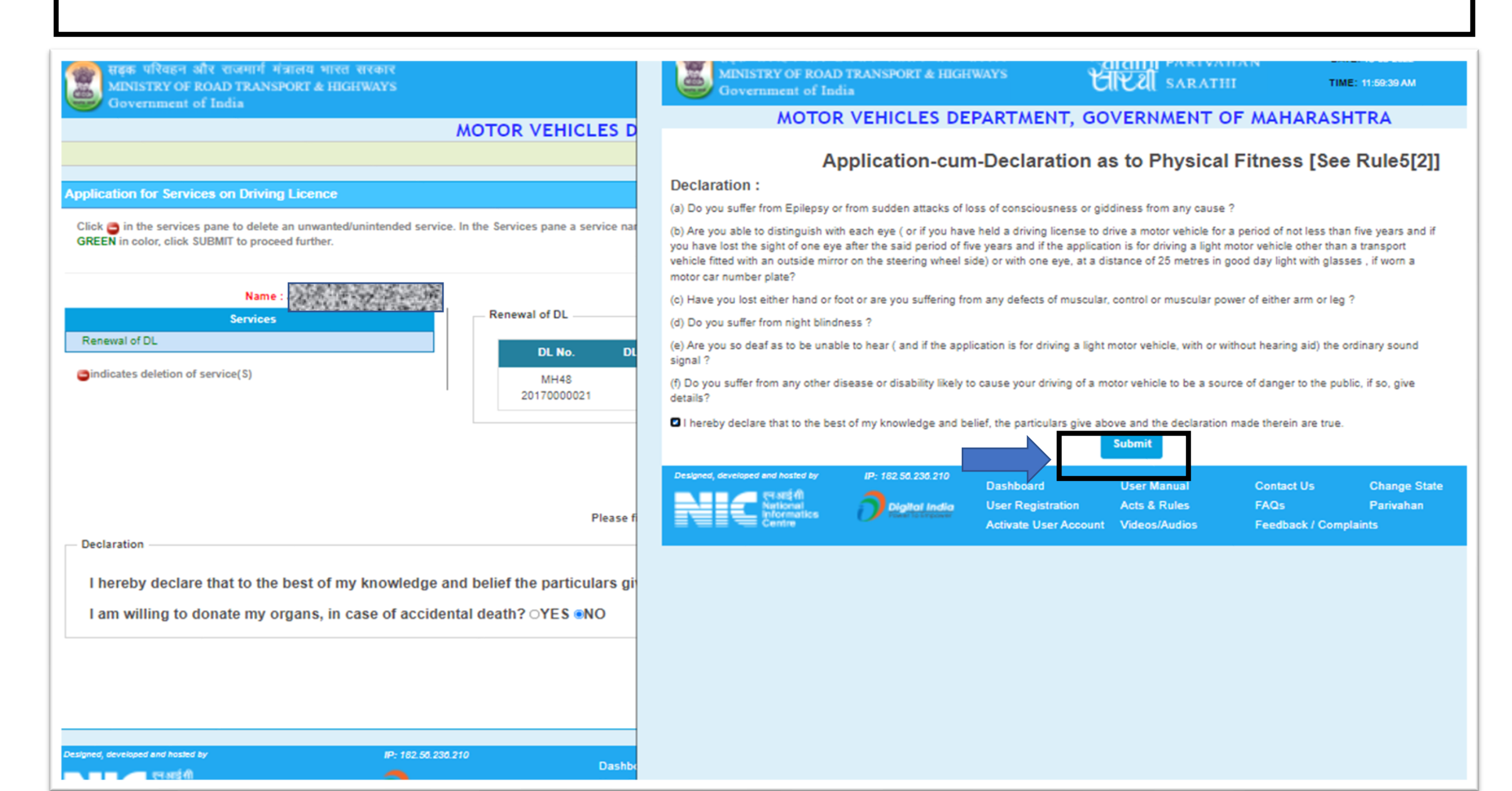

|                                                                                                    | Click on Back                                                                                                    |
|----------------------------------------------------------------------------------------------------|----------------------------------------------------------------------------------------------------|
| With STRY OF ROAD TRANSPORT & HIGH WAYS<br>Government of India         Application for Services on Driving Licence         Click in the services pane to delete an unwanted/unintended service. In the Services pane a service nat<br>GREEN in color, click SUBMIT to proceed further.         Name : JAG         Services         Renewal of DL         indicates deletion of service(s) | <image/> EXAMPLE DEVINE TO PROAD TRANSPORT & HIGHWAY<br>Government of India       EXECT ATELIN       THE: 12000 PM         ACTOR OF COND CONSPORT & HIGHWAY<br>Government of India       EXECT ATELIN       EXECUTION       THE: 12000 PM         ACTOR OF COND CONSPORT & HIGHWAY<br>ACTOR OF CONSTANT       ACTOR OF CONSTANT       ACTOR OF CONSTANT       EXECUTION       EXECUTION       EXECUTIO |
| Please f Declaration I hereby declare that to the best of my knowledge and belief the particulars gi I am willing to donate my organs, in case of accidental death? OYES NO                                                                                                    |                                                                                                    |

| Click on D                                                                                                    | eclaration, Enter Ca                           | aptcha, and submit the Appli                                               | ication                                                                     |
|----------------------------------------------------------------------------------------------------|------------------------------------------------|----------------------------------------------------------------------------|-----------------------------------------------------------------------------|
| सहक परिवहन और राजमार्ग मंत्रालय भारत सरकार<br>MINISTRY OF ROAD TRANSPORT & HIGHWAYS<br>Government of India                    |                                                | Sarathi parivahan<br>CIV-U sarathi                                         | DATE: 13-05-2022 Lan                                                        |
| M                                                                                                    | OTOR VEHICLES DEPARTME                         | NT, GOVERNMENT OF MAHARASHTRA<br>Click here to view the DL Details.        |                                                                             |
| Application for Services on Driving Licence                                                                                   |                                                |                                                                            |                                                                             |
| Click 😅 in the services pane to delete an unwanted/unintended service. In<br>GREEN in color, click SUBMIT to proceed further. | the Services pane a service name in GREEN colo | or indicates a saved service, PURPLE color indicates a service in action a | and <b>BLUE</b> color indicates an incomplete service. When all the service |
| Name :<br>Services                                                                                                    | Priving Licen Renewal of DL                    | ce Number                                                                  | Selected RTO Name : DY. RTO VASAI-VIRAR                                     |
| Renewal of DL                                                                                                    | DL No. DL Holder Name                          | Class of Vehicle(s)                                                        | Equivalent Class of Vehicle(s)                                              |
| indicates deletion of service(S)                                                                                              |                                                | MOTOR CYCLE LESS THAN 50CC Transport Vehicle-M/HMV (Goods<br>Passenger)    | & MOTOR CYCLE LESS THAN 50CC Transport Vehicle-Mi<br>Passenger)             |
|                                                                                                    | 🗆 - Click                                      | here to Add CHANGE OF ADDRESS IN DL Service                                |                                                                             |
| Declaration                                                                                                    | Please fill the Self declar                    | ation as to Physical Fitness Details : Self Declaration (Form1)            |                                                                             |
| I hereby declare that to the best of my knowledge and                                                                         | belief the particulars given above ar          | e true YES 🗆                                                               |                                                                             |
| I am willing to donate my organs, in case of accidental                                                                       | I death? OYES INO                              |                                                                            |                                                                             |
|                                                                                                    | [                                              | Enter Captcha WuCRFL C                                                     |                                                                             |
|                                                                                                    |                                                | Submit Cancel                                                              |                                                                             |
|                                                                                                    |                                                |                                                                            |                                                                             |

#### Notification for Application Submission and click to OK

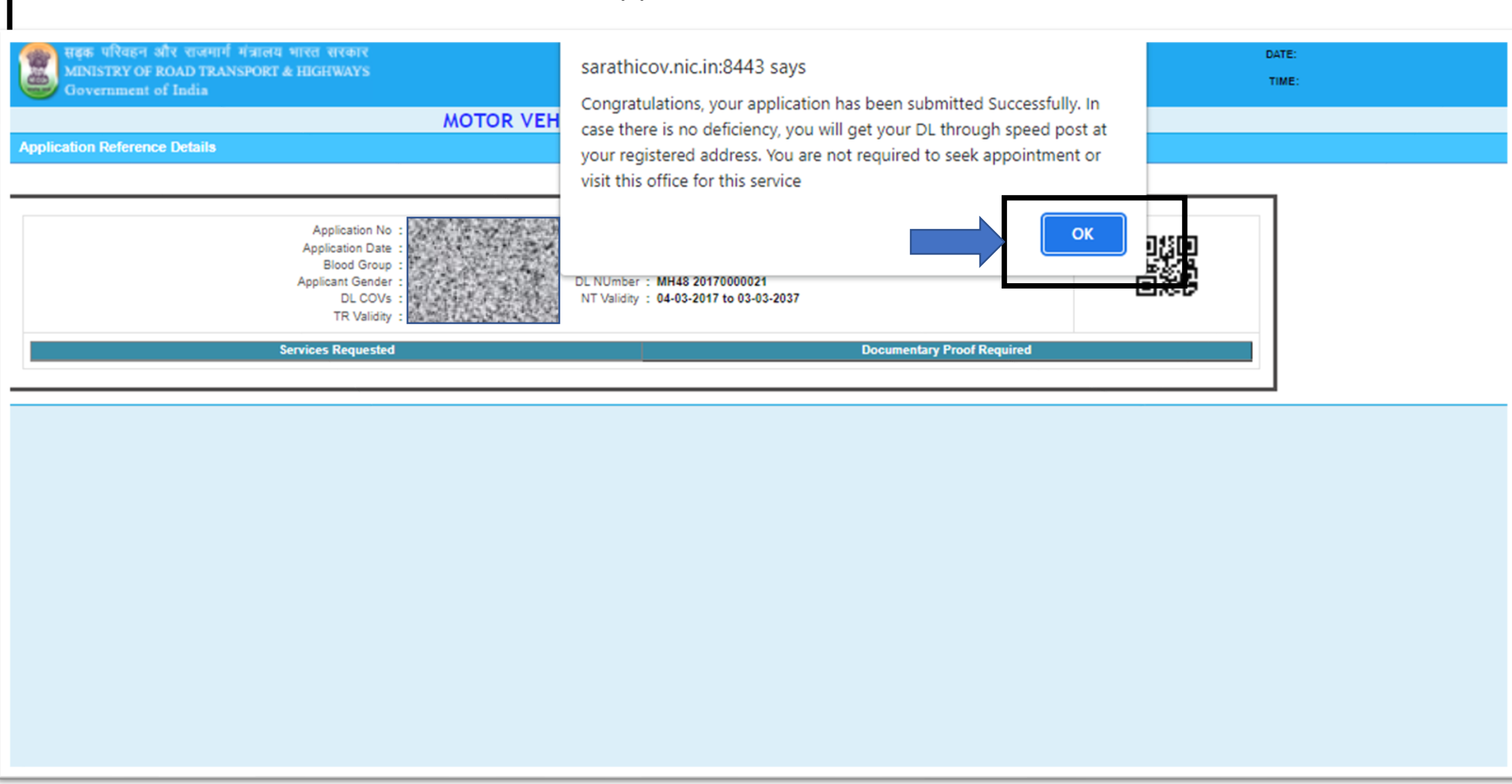

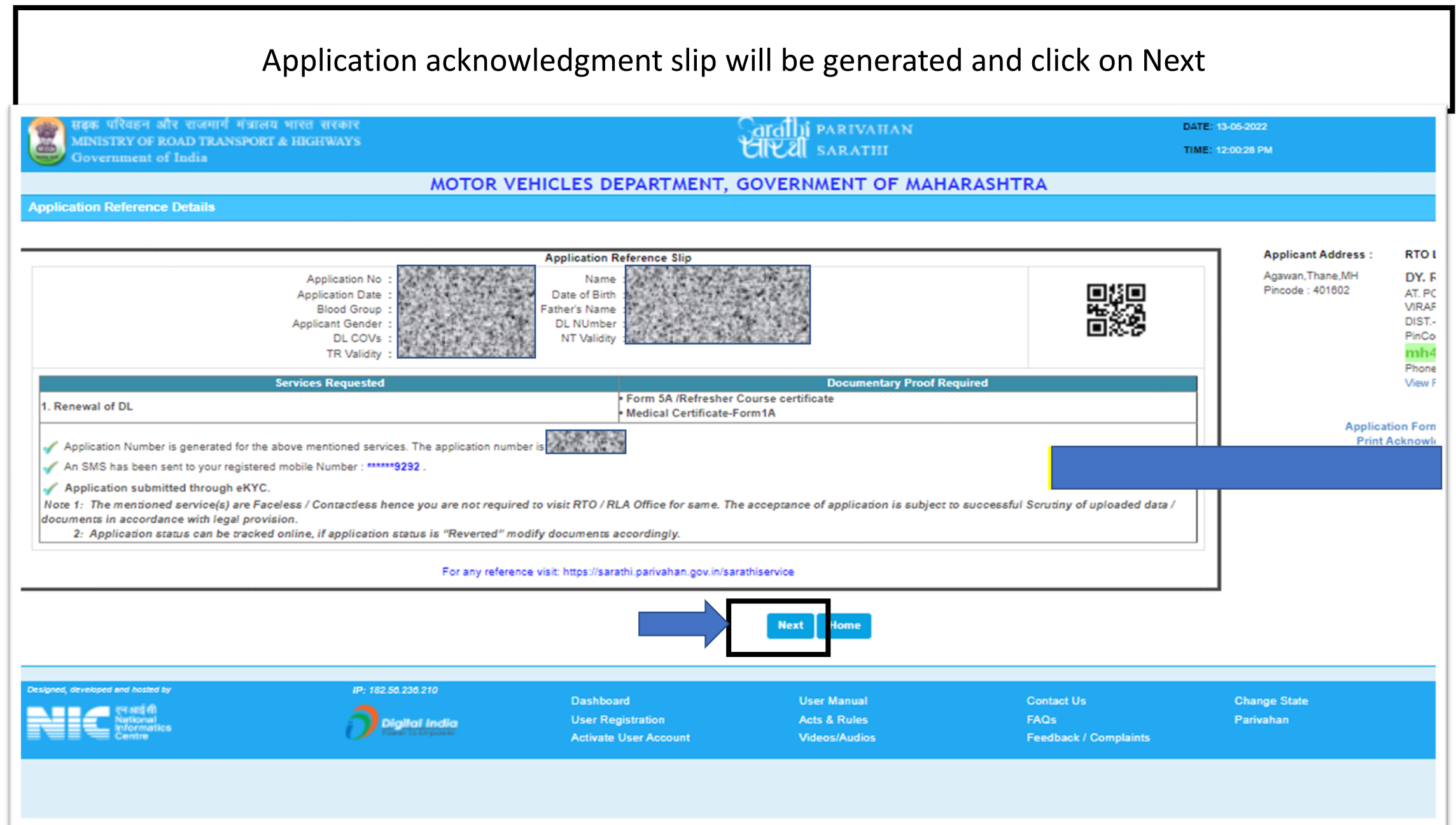

#### Click on proceed to upload documents Submit **Applicant Details** Application Reference slip Appl No.: Appl Date: 13-05-2022 RTO Name: Application Form (pre filled) Self Declaration (Form1) Name: DOB: 01-01-2001 Father Name: Print Form1-A Application Submitted for Contactless Service. No need to visit RTO office. **Requested Details** S.NO **Transactions Applied Class Of Vehicles Reference Licence Number** RENEWAL OF DL MH48 20170000021 1 -Stage(s) to be Completed Completed 1. SERVICES ON DL 2. UPLOAD DOCUMENTS To be done by the Applicant 3. FEE PAYMENT To be done by the Applicant Proceed Cancel Home If the latest status of application is not reflected then please click on Refresh - Details of the Flows Completed By the Applicant

|                                                 |                                          | Click on S                            | Submit                             |                                          |                                    |
|-------------------------------------------------|------------------------------------------|---------------------------------------|------------------------------------|------------------------------------------|------------------------------------|
| सहक परिवहन और राजमार्ग<br>MINISTRY OF ROAD TRAN | गंत्रालय भारत सरकार<br>NSPORT & HIGHWAYS |                                       | Garallii parivahan<br>UKRI sarathi | עם<br>וד                                 | ATE: 13-05-2022<br>ME: 12:01:00 PM |
| Government of India                             | MOTOR V                                  | EHICLES DEPARTMENT,                   | GOVERNMENT OF MAH                  | IARASHTRA                                |                                    |
| Upload Documents                                |                                          | · · · · · · · · · · · · · · · · · · · |                                    |                                          |                                    |
|                                                 | Application Number                       | an the second                         | Date of Birth                      | an an an an an an an an an an an an an a | Submit Canor                       |
|                                                 |                                          |                                       |                                    |                                          |                                    |
|                                                 |                                          |                                       |                                    |                                          |                                    |
|                                                 |                                          |                                       |                                    |                                          |                                    |
|                                                 |                                          |                                       |                                    |                                          |                                    |
|                                                 |                                          |                                       |                                    |                                          |                                    |
| Designed, developed and hosted by               | IP: 182.50.230.210                       | Dashboard<br>User Registration        | User Manual<br>Acts & Rules        | Contact Us                               | Change State<br>Pariyaban          |
| informatics<br>Centre                           | Digital India<br>Fower to Empower        | Activate User Account                 | Videos/Audios                      | Feedback / Complaints                    | , anvanan                          |
|                                                 |                                          |                                       |                                    |                                          |                                    |
|                                                 |                                          |                                       |                                    |                                          |                                    |
|                                                 |                                          |                                       |                                    |                                          |                                    |
|                                                 |                                          |                                       |                                    |                                          |                                    |
|                                                 |                                          |                                       |                                    |                                          |                                    |

#### Check the Declaration and click on OK

| सहक परिवहन और राजमार्ग मंत्रा<br>भाषाराष्ट्रप्र के प्रतिय प्राप्त महाराष्ट्र   | लय भारत सरकार                              |                                                         | aralli parivalian                            | DAT                                                                               | E: 13-05-2022             |
|--------------------------------------------------------------------------------|--------------------------------------------|---------------------------------------------------------|----------------------------------------------|-----------------------------------------------------------------------------------|---------------------------|
| Government of India                                                            | Government of India                        |                                                         |                                              | TIM                                                                               | E: 12:01:24 PM            |
|                                                                                | MOTOR V                                    | EHICLES DEPARTMENT, O                                   | SOVERNMENT OF MAH                            | ARASHTRA                                                                          |                           |
| Upload Documents                                                               |                                            | ,                                                       |                                              |                                                                                   |                           |
| - Applicant Info                                                               | Application Number                         |                                                         | Date of Birth                                |                                                                                   |                           |
| Declaration : I declare that the details                                       | Application Number<br>Name                 |                                                         |                                              | Application Date 13-05-2022<br>Father Name Transactions applied 1.RENEWAL OF DL(/ | NA)                       |
| I am also aware that providing false in                                        | formation/uploading forged documents is an | offence under relevant legal provision.                 | OK Cancel                                    |                                                                                   | FACEL                     |
| Designed, developed and hosted by<br>Restand<br>National<br>National<br>Centre | IP: 182.50.230.210                         | Dashboard<br>User Registration<br>Activate User Account | User Manual<br>Acts & Rules<br>Videos/Audios | Contact Us<br>FAQs<br>Feedback / Complaints                                       | Change State<br>Parivahan |
|                                                                                |                                            |                                                         |                                              |                                                                                   |                           |
|                                                                                |                                            |                                                         |                                              |                                                                                   |                           |

|                                                                                                    | Select Documents to upload                                             |                                                                                                    |
|----------------------------------------------------------------------------------------------------|------------------------------------------------------------------------|----------------------------------------------------------------------------------------------------|
| सहक परिवहन और राजमार्ग मंत्रालय भारत सरकार<br>MINISTRY OF ROAD TRANSPORT & HIGHWAYS                                                                                                    | Garalhi parivahan<br>1419 20. sabatu                                   | DATE: 13-05-2022                                                                                                    |
| Government of India                                                                                                    | EHICLES DEPARTMENT, GOVERNMENT OF MAHA                                 | RASHTRA                                                                                                    |
| Upload Documents                                                                                                    |                                                                        |                                                                                                    |
| Application Number                                                                                                    | Date of Birth                                                          |                                                                                                    |
| Application Number<br>Name<br>Declaration : I declare that the details provided are true & correct to the best of my k<br>I am also aware that providing false information/uploading forged documents is an o                          | T<br>nowledge.<br>offence under relevant legal provision.<br>OK Cancel | Application Date 13-05-2022<br>Father Name Scheme Scheme Sch |
| Documents         Proofs         Doc_No          Select        Select        Select           Form 5A/Refresher Course certificate         pof, in single pdf and upload.*All Documents listed in the above Medical Certificate-Form1A | Issued by Issue Date Contact_No<br>dd-mm-yyyy                          | Document O Url Status Allowed File Types (peg /pg / pdf) and Maximum File size is 500 KB Choose File No file chosen You should uploa                                                                                                    |
| S.No Documents Proofs                                                                                                    | Doc_No/Contact_No Issue                                                | ed by Issue Date Status                                                                                                    |
| Designed, developed and hosted by IP: 182.50.236.210                                                                                                    | Dashboard User Manual                                                  | Contact Us Change State                                                                                                    |
| Neticeal<br>Informatics<br>Centre                                                                                                    | User Registration Acts & Rules Activate User Account Videos/Audios     | FAQs Parivahan<br>Feedback / Complaints                                                                                                    |

#### Documents uploaded successfully and click on next

|                                               |                                                                                                    | ,                                                                                     | ,                     |                                                                        |                                    |                |     |
|-----------------------------------------------|----------------------------------------------------------------------------------------------------|---------------------------------------------------------------------------------------|-----------------------|------------------------------------------------------------------------|------------------------------------|----------------|-----|
| MINISTRY OF                                   | आर राजमान मंत्रालय भारत सरकार<br>ROAD TRANSPORT & HIGHWAYS                                                                            |                                                                                       | arally PARIVAHAN      |                                                                        | DAT                                | TE: 13-05-2022 |     |
| Government                                    | of India                                                                                                    |                                                                                       | <b>CIECUI</b> SARATHI |                                                                        | TIM                                | E: 12:02:24 PM |     |
|                                               |                                                                                                    | MOTOR VEHICLES DEPARTMENT, G                                                          | OVERNMENT OF MAH      | ARASHTRA                                                               |                                    |                |     |
| Upload Documents                              |                                                                                                    |                                                                                       |                       |                                                                        |                                    |                |     |
| Applicant Info                                | Application Number                                                                                                    |                                                                                       | Date of Birth 01-     | 01-2001                                                                |                                    |                |     |
| Declaration : I decla<br>I am also aware that | Application Number<br>Name<br>are that the details provided are true & correct to<br>t providing false information/uploading forged d | the best of my knowledge. Z<br>ocuments is an offence under relevant legal provision. |                       | Application Date<br>Father Name<br>Transactions applied<br>Reference L | 1.RENEWAL OF DL(<br>icence details | NA)            |     |
| - Uploaded Documents                          | s                                                                                                    | All Document                                                                          | ok Cancel             | essfully                                                               |                                    |                |     |
| S.No                                          | Documents                                                                                                    | Proofs                                                                                | Do                    | c_No/Contact_No                                                        | Issued by                          | Issue Date     |     |
| 1                                             | Medical Certificate-Form1A                                                                                                    | Medical Certificate-Form1A (By Gov                                                    | t.Doctor)             |                                                                        |                                    |                | Sav |
| 2                                             | Form 5A /Refresher Course certificate                                                                                                 | Form 5A/(Refresher course Certif                                                      | icate)                |                                                                        |                                    |                | Sav |
|                                               |                                                                                                    |                                                                                       | next                  |                                                                        |                                    |                |     |
|                                               |                                                                                                    |                                                                                       |                       |                                                                        |                                    |                |     |

#### Click on Proceed for Online Payment

|                            | Application Submit                                | tted for Contactless | Service. No need to         | visit RTO office.        |
|----------------------------|---------------------------------------------------|----------------------|-----------------------------|--------------------------|
| Requested Details          |                                                   |                      |                             |                          |
| S.NO                       | Transactions Applied                              | Class Of             | Vehicles                    | Reference Licence Number |
| 1                          | RENEWAL OF DL                                     |                      |                             | MH48 20170000021         |
| Stage(s) to be Completed — |                                                   |                      |                             |                          |
| 1. SERVICES ON DL          |                                                   |                      | Completed                   |                          |
| 2. UPLOAD DOCUMENTS        | s                                                 |                      | Completed                   |                          |
| 3. FEE PAYMENT             |                                                   |                      | To be done by the Applicant |                          |
| If the latest statu        | s of application is not reflected then please cli | Proceed Cance        | el Home                     |                          |

— Details of the Flows Completed By the Applicant —

| Transaction Name | Action Name      | Status    | Processed On |
|------------------|------------------|-----------|--------------|
| RENEWAL OF DL    | SERVICES ON DL   | Completed | 13-05-2022   |
| RENEWAL OF DL    | UPLOAD DOCUMENTS | Completed | 13-05-2022   |
| RENEWAL OF DL    | FEE PAYMENT      | Pending   |              |

#### Fill the Payment options Details and click on Pay Now

| स्ट्रक परिवहन और राजमार्ग मंत्रालय भारत सरकार<br>MINISTRY OF ROAD TRANSPORT & HIGHWAYS<br>Government of India |                                        | <u>Sarathi</u> M<br>Ulikali sa          | ARIVAHAN<br>Arathi                |                  |                   |                 | DATE: 13-05-2022<br>TIME: 12:03:58 PM |
|----------------------------------------------------------------------------------------------------|----------------------------------------|-----------------------------------------|-----------------------------------|------------------|-------------------|-----------------|---------------------------------------|
| HOME EPAYMENT - HELP                                                                                          |                                        |                                         |                                   |                  |                   |                 |                                       |
| Enter Details                                                                                                 |                                        |                                         |                                   |                  |                   |                 |                                       |
| * Application No :                                                                                            | 2.00 00 00 00 00 00                    |                                         | * Date of Birth :                 |                  | Sec.              |                 | ic Click Here Te                      |
| Transaction Details                                                                                           |                                        |                                         |                                   |                  |                   |                 |                                       |
| Applicant Name:                                                                                               | RTO:                                   |                                         |                                   |                  | Sta               | ite:            |                                       |
| a transferration                                                                                              | DY. RTO                                | VASAI-VIRAR                             |                                   |                  | N                 | laharashtra     |                                       |
|                                                                                                    | Transaction                            | Class Of Vehicle                        |                                   | Fee Amount       | AF/CF/Fine        | Total           |                                       |
|                                                                                                    | RENEWAL OF DL                          |                                         |                                   | 200.00           | 0.00              | 200.00          |                                       |
|                                                                                                    | FORM-7 FEE                             |                                         |                                   | 112.99           | 0.00              | 112.99          |                                       |
|                                                                                                    |                                        |                                         |                                   |                  | 0.00              |                 | •                                     |
|                                                                                                    |                                        | Total Amount to be Paid (?):            | 488.00                            | Four Hundre      | d and Sixty Six H | upees Only      |                                       |
| Payment Options                                                                                               |                                        |                                         |                                   |                  |                   |                 |                                       |
| Bank / Gateway / Treasury:                                                                                    | STATE BANK OF HYDERABAD                | ~                                       | Q 3 3 Q Z                         | R 🔂              | >                 |                 | Q33QZR                                |
| Mail will be sent to this id:                                                                                 |                                        |                                         |                                   | SM               | S will be sent to | this Phone No:  | *****9292                             |
|                                                                                                    |                                        | Pay Now                                 | Home                              |                  |                   |                 |                                       |
|                                                                                                    |                                        |                                         |                                   |                  |                   |                 |                                       |
| Diselsing Ta                                                                                                  | datails shown are for informational as | moses only They are based on the infe   | mation manipad from t             | he Department    | NIC door not bel  |                 | tu for the contents                   |
| Disclaimer: ine                                                                                               | details shown are for informational pu | rposes only. They are based on the info | mason received from t             | ne Department. I | Nic does not how  | any responsibil | ity for the contents.                 |
| マイ SEE 们<br>National<br>Information                                                                           |                                        | Designed, develop<br>National Inform    | ed and hosted by<br>natics Centre |                  |                   |                 |                                       |
|                                                                                                    |                                        | C                                       | 1                                 |                  |                   |                 |                                       |

#### Click on Proceed for Payment

| Please note this Sarahil Token No / Transaction ID / MH2022V0000219<br>Application No<br>Date<br>Transaction Detail<br>PORM-/ FEE - 12:000:02:00:00<br>PORM-/ FEE - 12:000:12:00<br>Terms and Conditions<br>* once payment process is completed, no automatic refund is permissible from this site. For menual refund of un-availed service or double payment cases, user can approach respective Transport Department/ MD<br>Proceed For Payment<br>Disclamerer The datalis shown are for informational purposes only. They are based on the information received from the lagartment. NIC does not hold any responsibility for the contents.<br>Proceed For Payment<br>Proceed Service Service Ser | MINISTRY OF ROAD TRANSPORT &<br>Government of India                                                                             | HIGHWAYS                                                            | GICE SARATHI                                                                                                    | DATE: 13-05-2022<br>TIME: 12:04:10 PM                              |
|----------------------------------------------------------------------------------------------------|----------------------------------------------------------------------------------------------------|---------------------------------------------------------------------|----------------------------------------------------------------------------------------------------|--------------------------------------------------------------------|
| * Once payment process is completed, no automatic refund is permissible from this site. For manual refund of un-availed service or double payment cases, user can approach respective Transport Department/ RTO                                                                                                    | Please note this Sarathi Token No / Transaction ID :<br>Application No<br>Date<br>Transaction Details<br>Terms and Conditions : | RENEWAL OF DL200.00-200.00<br>FORM-7 FEE112.99                      | Applicant's Name<br>Gateway / Bank<br>Amount(?)                                                                                  | 486.00                                                             |
| Disclaimer: The details shown are for informational purposes only. They are based on the information received from the Department. NIC does not hold any responsibility for the contents.  Designed, developed and hosted by National Informatios Centre Centrine C1                                                                                                    | * Once payment process is completed, no a                                                                                       | nutomatic refund is permissible from this site. For manual refund o | of un-availed service or double payment cases,  I agree to the Terms and Conditions  Proceed For Payment Cancel                  | user can approach respective Transport Department/ RTO             |
|                                                                                                    | er sej fil<br>National<br>National<br>Centre                                                                                    | Disclaimer: The details shown are for informational purposes only   | y. They are based on the information received from the<br>Designed, developed and hosted by<br>National Informatics Centre<br>C1 | Pepartment. NIC does not hold any responsibility for the contents. |
|                                                                                                    |                                                                                                    |                                                                     |                                                                                                    |                                                                    |

#### Click on Continue to Login

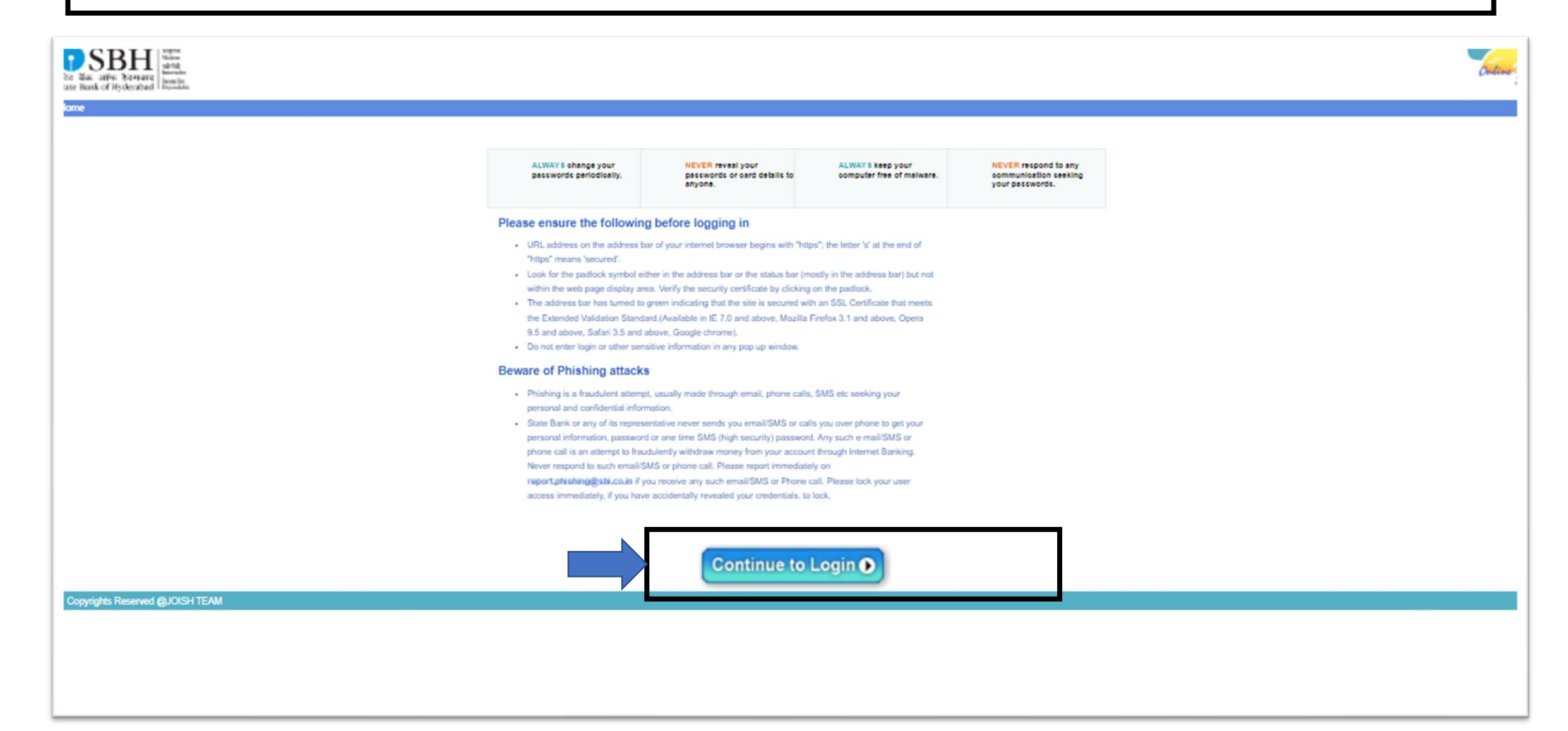

#### Click on Press here to continue

| SBH<br>be We affer Barner<br>Re Reak of Hydeensted<br>Tome                                                                                                    | Sec. 3                                                                                                    |
|----------------------------------------------------------------------------------------------------|----------------------------------------------------------------------------------------------------|
| To access your accounts<br>Login to Online SBH<br>(CARE: This is Simulated Bank page .So User Inputs are not Required for Login.)<br>Press Here to Continue Reset<br>For becar secontly use one Online Virtual Keyboard to login.                                           | Online Virtual Keyboard         ~ ! @ # \$ % ^ & * ( ) _ +         0 5 2 9 8 4 7 6 1 3 - =         w r q e t y o u p i { } 1         d a s g f h j k I [ ] \ /         v z x c b m n < > ; ; *         CAPSLOCK       CLEAR ? , . |
| NEVER respond to any popup,email, SMS or phone call, no matter how appealing or official looking, seeking your personal information such as username, password(s), mot<br>communications are sent or created by fraudsters to trick you into parting with your credentials. | bile number, ATM Card details, etc. Such                                                                                                    |
| Copyrights Reserved @JOISH TEAM                                                                                                    |                                                                                                    |

#### Fee Payment receipt Number generated and click on next

| MINISTRY OF ROAD TRANSPORT & HIGHWAYS                             | Garally Parivanan                                                          | DATE: 13-05-2022                              |
|-------------------------------------------------------------------|----------------------------------------------------------------------------|-----------------------------------------------|
| Government of India                                               | Cil Cal SARATIN                                                            | TIME: 12:04:41 PM                             |
| AYMENT SUCCESS ACKNOWLEDGEMENT                                    |                                                                            |                                               |
| Payment received successfully following are the Details           |                                                                            |                                               |
| Receipt No                                                        | MHV/69                                                                     |                                               |
| Application Number                                                |                                                                            |                                               |
| Applicant Name                                                    |                                                                            |                                               |
| Rto Name                                                          |                                                                            |                                               |
| Sarathi Transaction id                                            | MH2022V00002219                                                            |                                               |
| Bank Name                                                         | STATE BANK OF HYDERABAD                                                    |                                               |
| Bank Ref.No                                                       | EPMH2022V00002219                                                          |                                               |
| Amount(₹)                                                         | 488.00                                                                     |                                               |
| Payment Date                                                      | 13-05-2022 12:03:58.383                                                    |                                               |
|                                                                   | Next Home                                                                  |                                               |
| Disclaimer: The details shown are for informational purposes only | . They are based on the information received from the Department. NIC does | not hold any responsibility for the contents. |
| Reference fill<br>National<br>Centre                              | Designed, developed and hosted by<br>National Informatics Centre<br>C1     |                                               |
|                                                                   |                                                                            |                                               |
|                                                                   |                                                                            |                                               |
|                                                                   |                                                                            |                                               |
|                                                                   |                                                                            |                                               |
|                                                                   |                                                                            |                                               |
|                                                                   |                                                                            |                                               |

### Fee Payment completed, and Application goes to RTO for Scrutiny

| Transaction Name                                                                                                    |                                                                                 | Action Name                                                                                                    | Status        |                                       | Process   |
|----------------------------------------------------------------------------------------------------|---------------------------------------------------------------------------------|----------------------------------------------------------------------------------------------------|---------------|---------------------------------------|-----------|
| NEWAL OF DL                                                                                                    | SERVICES ON DL                                                                  |                                                                                                    | Completed     | 13-05-2022                            |           |
| NEWAL OF DL                                                                                                    | UPLOAD DOCUMENTS                                                                |                                                                                                    | Completed     | 13-05-2022                            |           |
| NEWAL OF DL                                                                                                    | FEE PAYMENT                                                                     |                                                                                                    | Completed     | 13-05-2022                            |           |
| Transaction Name RENEWAL OF DL                                                                                                    |                                                                                 | Application Processin<br>SCRUTINY - (Verification of Pro                                                                                                    | of Documents) |                                       |           |
| Transaction Name RENEWAL OF DL                                                                                                    |                                                                                 | Application Processin<br>SCRUTINY - (Verification of Pro                                                                                                    | of Documents) |                                       |           |
| Transaction Name RENEWAL OF DL d Application(s) of the Applicant SI.No. Application No.                                                              | Application Date                                                                | Application Processin<br>SCRUTINY - (Verification of Pro                                                                                                    | of Documents) |                                       |           |
| Transaction Name          RENEWAL OF DL         d Application(s) of the Applicant         SI.No.       Application No.         495717                | Application Date<br>04-03-2017                                                  | Application Processin<br>SCRUTINY - (Verification of Pro<br>Tran<br>ISSUE OF LEARNERS LICENCE                                                                       | of Documents) | Approved                              |           |
| Transaction Name       RENEWAL OF DL       d Application(s) of the Applicant       SI.No.     Application No.       495717       501017              | Application Date           04-03-2017           04-03-2017                      | Application Processin<br>SCRUTINY - (Verification of Pro-<br>Transition of Pro-<br>ISSUE OF LEARNERS LICENCE<br>ISSUE OF DRIVING LICENCE                            | saction       | Approved<br>Approved                  |           |
| Transaction Name       RENEWAL OF DL       d Application(s) of the Applicant       SI.No.     Application No.       495717       501017       504822 | Application Date           04-03-2017           04-03-2017           11-05-2022 | Application Processin<br>SCRUTINY - (Verification of Pro-<br>Transition of Pro-<br>ISSUE OF LEARNERS LICENCE<br>ISSUE OF DRIVING LICENCE<br>CHANGE OF ADDRESS IN DL | of Documents) | Approved<br>Approved<br>Application C | Cancelled |